JK 土肥

有線LANと無線LANの設定

## 1. 有線LANの設定(9:45~10:45)

- (1) AC アダプターとパソコンを接続し、パソコンを起動します.
- (2) 無線 LAN のスイッチが付いている人は,スイッチを切ってください.
- (3) LAN ケーブルを接続します.
- (4) デスクトップ左下の [スタート] をクリックし, [すべてのアプリ] [Windows アク セサリ] [Internet Explorer] の順にクリックします.

| හි පිරිස හරියා ප්රතාන<br>මාතා ප්රතාන                                                                                                    | Nosili Fridex                                                                    |
|----------------------------------------------------------------------------------------------------|----------------------------------------------------------------------------------|
|                                                                                                    |                                                                                  |
| S way Dutlook.com アドレスを使用で<br>Sway Symantec Endpoint Protection ン 語訳                                                                                                    |                                                                                  |
| V         71/27-         X-1/2         △           ✓ VIP Access         ✓         ✓         ✓         ✓                                                                                                    |                                                                                  |
| Windows Media Player BY/KC_2VB/17                                                                                                    |                                                                                  |
| 13 <sup>0</sup> ior  13 <sup>1</sup> ior  13 <sup>1</sup> ior |                                                                                  |
|                                                                                                    |                                                                                  |
| ■ 数式入力(3)。<br>● 数式入力(3)。<br>● 数式入力(3) (3) (3) (3) (3) (3) (3) (3) (3) (3)                                                                                                    | Accele Reader X                                                                  |
| <ul> <li>(5) 以下の表示が出る場合は、[HI</li> </ul>                                                                                                    | ■ <b>CRE</b> ] をクリックしてください.                                                      |
| ((=) (=) (=) http://www.msn.com/?pc=E                                                                                                    |                                                                                  |
| × goo • •                                                                                                    | Ø □ ▼ ♀ × ● 変換 ▼ 1 選択                                                            |
| You are being redirect<br>If you are not redirected                                                                                                    | ed to the network authentication page,<br>automatically, then please click HERE, |

(6) 以下のウインドウが表示されたら, UserID と Password を入力し, [認証する] を クリックします. なお,入力したパスワードは●に置換されます.

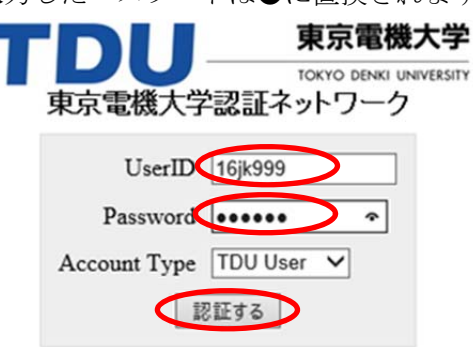

(7) アドレスの欄に http://www.sie.dendai.ac.jp/と入力し, 情報環境学部の web ページ を表示してみましょう.

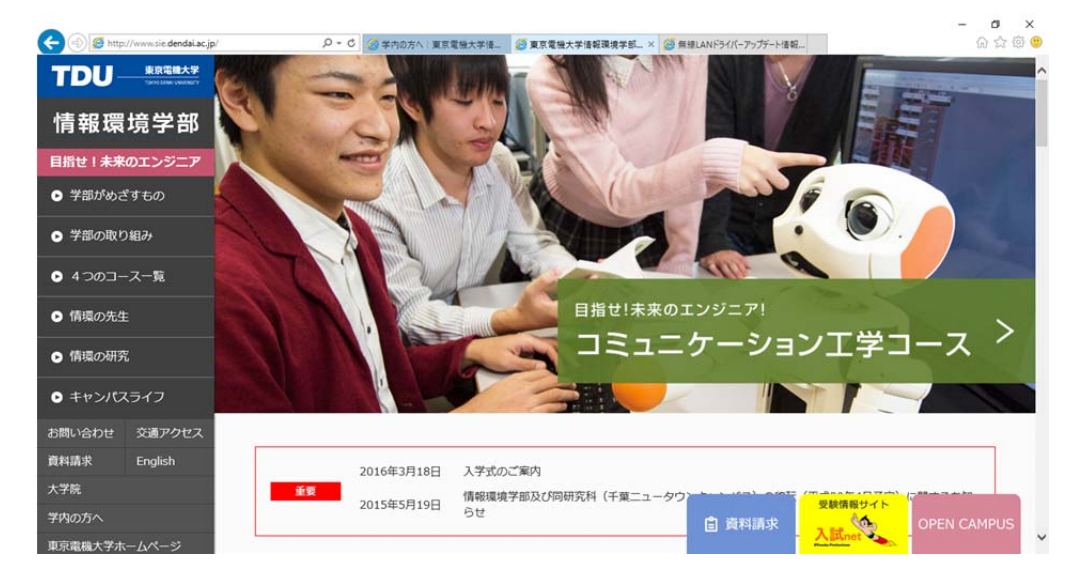

## 2. 無線LANの設定(11:00~12:15)

- (1) 有線 LAN のケーブルを外してください.
   ※今後の利用において、有線LANと無線LANが同時に利用できる状態にしないよう、十分注意してください.
- (2) 無線 LAN のスイッチが付いている人は、スイッチを入れてください.
- (3) デスクトップ右下の [ネットワークアイコン] をクリックします.

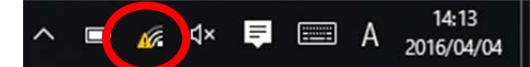

 (4) [TDU\_MRCL\_WLAN\_DOT1X] をクリックすると [接続] が出てきますので、 [自 動的に接続] をチェックし [接続] をクリックします. 似た名称がありますので、 注意してください. 上手くいった場合は、(8) へ進んでください.

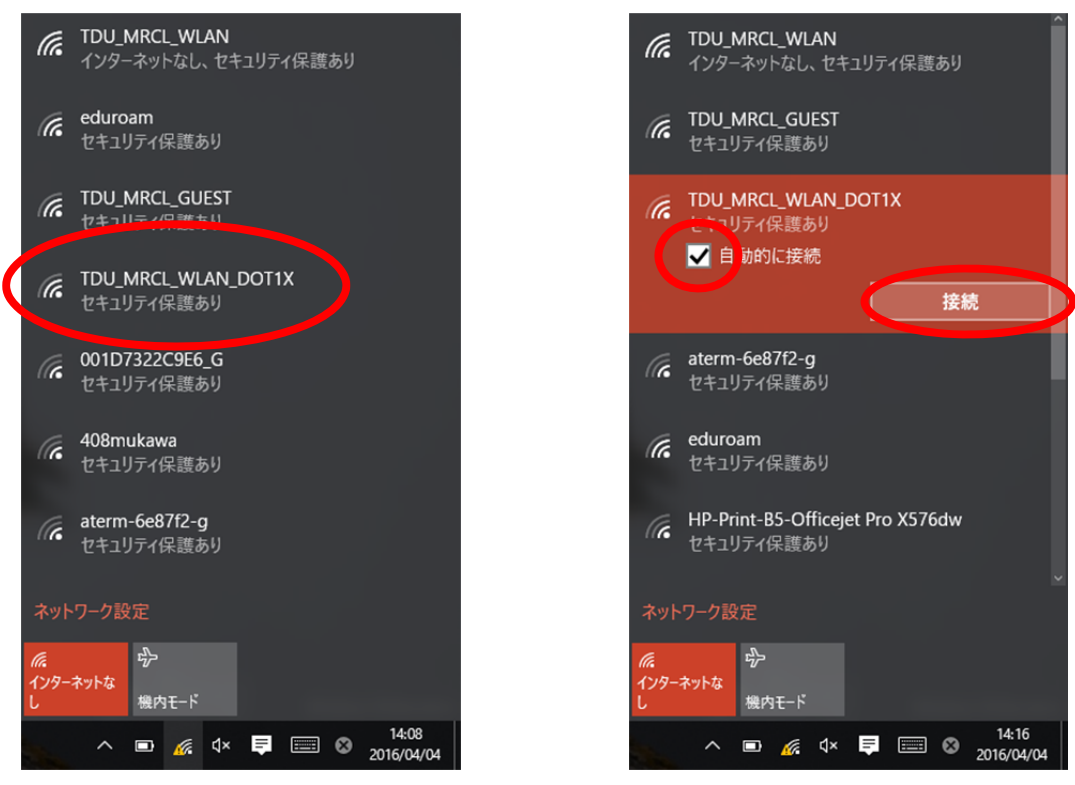

(5) デスクトップ右下に [ネットワークアイコン] が表示されない場合は、デスクトップ左下の [スタート], [設定] の順にクリックします.

| ÷           | 設定                                  |     |                                                                |             |            |
|-------------|-------------------------------------|-----|----------------------------------------------------------------|-------------|------------|
| ( <u>)</u>  | ネットワークとインターネッ                       | ۲   |                                                                |             |            |
| Wi-I        | ā                                   |     | W                                                              | ′i-Fi       |            |
| 8           | dohi                                |     | 予定と近況                                                          |             |            |
| *<8         | E3アプリ<br>サクラエディタ                    |     | <b></b>                                                        | すべてのメール     | を1か所で受信    |
|             | サクラエディタ<br>コマンド プロンプト               |     | カレンダー                                                          | <b>х</b> -Л | <u>۵</u>   |
| •           | コントロール パネル                          |     | Microsoft Edge                                                 | 9           | 7#1-       |
| e           | Internet Explorer                   |     | 量り所により結れ<br>13° <sup>17°</sup>                                 |             | N          |
| 891         | が<br>Phototastic Collage<br>★★★★    | 無料• | 東京<br>ゲームとエンターテイメン                                             | <i>/</i> F  | OneNote    |
|             |                                     |     | 020                                                            | ୍           |            |
| ۲           | RE                                  |     | Xbox S                                                         | Groove ミュージ | 映画&テレビ     |
|             |                                     |     | 東芝、防衛事業<br>で賠償金12億円<br>の類素                                     |             |            |
| -           | VebとWindowsを検索                      |     |                                                                | 0           | 2 0        |
| () II II () | *ACODTU<br>WebとWindowsを検索<br>6) [ネッ | ノトリ | <ul> <li>単芝、防衛事業<br/>で結何金12億円<br/>の形ま</li> <li>フーク。</li> </ul> |             | ネッ<br>ターネッ |

設定 \_  $\times$ 🔅 設定 設定の検索 ρ  $\bigcirc$ **デバイス** Bluetooth、プリンター、マ システム ネットワークとインターネット パーソナル設定 アカウント ディスプレイ、通知、アプリ、 背景、ロック画面、色 アカウント、メール、同期、 Wi-Fi、機内モード、VPN 電源 ウス 職場、他のユーザー λ字 時刻と言語 プライバシー 更新とヤキュリティ 簡単操作 ナレーター、拡大鏡、ハイコ ントラスト 音声認識、地域、日付 位置情報、カメラ Windows Update、回復

(7) [TDU\_MRCL\_WLAN\_DOT1X] をクリックすると [接続] が出てきますので、[接続] をクリックします. 似た名称がありますので、注意してください.

| ← 設定             |                                   |       | - | × |
|------------------|-----------------------------------|-------|---|---|
| 🍪 ネットワークとインターネット |                                   | 設定の検索 |   | Q |
| Wi-Fi            | eduroam<br>セキュリティ保護あり             |       |   | ^ |
| 機内モード            | TDU_MRCL_WLAN_DOT1X<br>セキュリティ保護あり |       |   |   |
| データ使用状況          | ▶ 自動的に接続                          |       |   |   |
| VPN              |                                   | 妄続    |   |   |
| ダイヤルアップ          | TDU_BIZ<br>をキュリティ保護あり             |       |   |   |
| イーサネット           | Chino_Shimada-2.4G<br>セキュリティ保護あり  |       |   |   |
| プロキシ             | elecom2g-134BB0<br>でもユリティ保護あり     |       |   |   |

3

(8) IDとパスワードを入力し, [OK] をクリックします.

| /indows セキュリティ                  |                            |
|---------------------------------|----------------------------|
| ネットワーク 100mm<br>ユーザー資格情報を入力してくた | ださい                        |
| 15jk999                         |                            |
|                                 | ОК <i><b>‡</b>7&gt;121</i> |

(9) [<mark>接続</mark>]をクリックします.

| ネットワーク セキュリティの警告                                                                   |
|------------------------------------------------------------------------------------|
| 🥑 サーバーの ID を検証できません                                                                |
| このネットワークが見つかると予想される地域にいる場合は、おそらく安全に接続できます。そうでな<br>い場合、これは同じ名前の別のネットワークである可能性があります。 |
| ▼ 詳細<br>接続(C)<br>接続しない(D)                                                          |

## 3. カリキュラム計画の配布物の閲覧方法

(1) インターネットエクスプローラ(IE)を起動し,情報環境学部の web ページを表示 します. [学内の皆様へ], [教育支援のページ]の順にクリックします.

×

| 🗧 🕣 💋 https                                                                                                    | p://www.sie. <b>dendai.ac.jp</b> /gak                                               | unai/index.html 👂 マ C 🧭 学内の方へ   東京電機大学情 🧐 学内                                              | わの方へ   東京電機大学 × 🥝 無線LANドライバーアップデート情報                                                                                    | G 2                                     |
|----------------------------------------------------------------------------------------------------|-------------------------------------------------------------------------------------|-------------------------------------------------------------------------------------------|----------------------------------------------------------------------------------------------------|-----------------------------------------|
| お問い合わせ                                                                                                    | 交通アクセス                                                                              | <b>学内の方へ</b> 2016年3月22日 4月4日(月)・5                                                         | 旧(火)スクールパスダイヤ 🧰                                                                                                    |                                         |
| 資料請求                                                                                                    | English                                                                             | マ内の方へ 2016年3月19日 学生企画 小学:                                                                 | 生のためのキッズセミナー プレゼンキッズ(3/26)参加者追加募集                                                                                       |                                         |
| 大子院                                                                                                    |                                                                                     |                                                                                           |                                                                                                    |                                         |
| 東京電機大学ホ                                                                                                    | ホームページ                                                                              |                                                                                           |                                                                                                    |                                         |
|                                                                                                    | ٩                                                                                   | 授業関係                                                                                      | バス時刻表                                                                                                    |                                         |
|                                                                                                    |                                                                                     | <ul> <li>ダイナミックシラバス </li> </ul>                                                           | ・スクールバス                                                                                                    |                                         |
|                                                                                                    |                                                                                     |                                                                                           |                                                                                                    |                                         |
|                                                                                                    |                                                                                     | <ul> <li>Xythos (投業用数4/フォルタ) </li> <li>Xvthos (授業アンケート) </li> </ul>                       |                                                                                                    |                                         |
|                                                                                                    |                                                                                     |                                                                                           |                                                                                                    |                                         |
|                                                                                                    |                                                                                     | 教育支援                                                                                      | 就職支援                                                                                                    |                                         |
|                                                                                                    |                                                                                     | • 教育支援のページ ピ                                                                              | <ul> <li>就職支援</li> </ul>                                                                                                |                                         |
|                                                                                                    |                                                                                     | • 美者、WIFLIA目交援システム 🐸                                                                      | <ul> <li>         ・   就職キ         </li> <li>         ジ験情報サイ     </li> </ul>                                             | r <mark>h (</mark>                      |
|                                                                                                    |                                                                                     | • Office365(要認証) 🐸                                                                        | 自 資料請求 入試net                                                                                                    |                                         |
| (2)                                                                                                    | 一覧表が                                                                                | 表示されたら [カリキュ]                                                                             | ラ <mark>ム計画</mark> ]をクリックします                                                                                            |                                         |
|                                                                                                    |                                                                                     | 141                                                                                       | Q * C III/SIF 教育支援                                                                                                    |                                         |
| 200                                                                                                    | http://wwwo.sie.den                                                                 | dai.ac.ip/ed/                                                                             |                                                                                                    | 00 00 00                                |
|                                                                                                    | http://wwwo.sie.den                                                                 | dai.ac.jp/ed/                                                                             | 国語 🛢 英和 🥂 🧭  🖓 💭 💭 👻 🗴 🗞 玄                                                                                              | 換 ▼ 🔂 選択                                |
| <br><br><td>http://wwwo.sie.den</td> <td>dal.ac.jp/ed/<br/>・ 👷 検索でエコ 🔹 🥒 マーカー 🛛 愛境goo 🔮</td> <td>) 国語 舅 英和 🦈 🧭 🍞 🔎 🗲 👻 🛛 × 🦓 約</td> <td>換 ▼ 122 違択</td>                                                                                                    | http://wwwo.sie.den                                                                 | dal.ac.jp/ed/<br>・ 👷 検索でエコ 🔹 🥒 マーカー 🛛 愛境goo 🔮                                             | ) 国語 舅 英和 🦈 🧭 🍞 🔎 🗲 👻 🛛 × 🦓 約                                                                                           | 換 ▼ 122 違択                              |
| <ul> <li>Solution</li> <li>x goo</li> <li>x</li> </ul>                                                                                                    | http://wwwo.sie.den                                                                 | dal.ac.jp/ed/<br>・ 👷 検索でエコ 🔹 🎤 マーカー 🛛 変 環境goo 🔓                                           | 副語 🔋 英和 🤍 🧭 🌪 💭 👻 🗴 🗞 数                                                                                                 | 换 ▼ 112 遥択<br>へ                         |
|                                                                                                    | http://wwwo.sie.den                                                                 | al.ac.jp/ed/<br>・ 梁検索でエコ ・ ↓ ℓ マーカー ▲ 環境goo 日<br>情報環境                                     | ■■ ■ 和 <sup>2</sup> ♥ ↑ ₽ □ • ♥ × ੴ<br>学部教育支援                                                                           | 換 ▼ <b>於</b> 選択                         |
| Comparison of the second second seco | http://www.sie.den                                                                  | dal.ac.jp/ed/<br>・ Q 検索でエコ ・ ↓ ℓ マーカー 『 環境900 『<br>情報環境<br>SIE Edu                        | ■■ ■ 和 <sup>®</sup> ♥ ♥ □ ♥ × ∞∞<br>学部教育支援<br>Ication Support                                                           | ● ▼ 120 選択                              |
| COU<br>X goo X<br>TOU<br>Stout of Inform                                                                                                    | http://www.sie.den                                                                  | dal.ac.jp/ed/<br>・ Q 検索でエコ ・↓ ℓ マーカー て 環境goo 旨<br>情報環境<br>SIE Edu                         | ■語 🛢 寿和 <sup>20</sup> 🗭 🗭 🖬 👻 × 🖗 🕸<br>使 <b>学部 教育支援</b><br>Ication Support                                              | ● ▼ 100 運択                              |
| CONTRACTOR                                                                                                    | http://www.sie.den                                                                  | dal.ac.jp/ed/<br>・ Qt 検索でエコ ・ シマーカー て 環境goo<br>情報環境<br>SIE Edu<br>ants                    | ■■ ■ 和 <sup>®</sup> ♥ ♠ 日 ♥ × ∞∞<br>学部教育支援<br>Ication Support                                                           | ◆ ■ ■ ■ ■ ■ ■ ■ ■ ■ ■ ■ ■ ■ ■ ■ ■ ■ ■ ■ |
| CONTRACTOR                                                                                                    | http://www.sie.den                                                                  | del.ac.jp/ed/<br>・ Q 検索でエコ ・↓ ℓ マーカー                                                      | ■語 <sup>2</sup> 美和 <sup>2</sup> ♥ ♥ □ ♥ × <sup>®</sup> 9<br>学 教育支援<br>ication Support<br><del>X29- (4月~7月)</del>        | ◆ ■ 100 重択                              |
| COURSE STORE                                                                                                    | http://www.sie.den<br>·<br>·<br>·<br>·<br>·<br>·<br>·<br>·<br>·<br>·<br>·<br>·<br>· | del.ac.jp/ed/<br>・ Q 検索でエコ ・ ↓ ℓ マーカー<br>ず 環境900<br>情報環境<br>SIE Edu<br>ants<br>日番号<br>科目名 | ■語 <sup>2</sup> 東和 <sup>2</sup> ♥ ♥ □ ♥ × <sup>®</sup> 函<br>学学部 教育支援<br>ication Support<br><del>双2- (4月~7月)</del><br>備考 | ◆ ▲ 10 選択                               |